## Step 1: Login

| Systmonline<br>Patient online service                                                                                                    |   |
|----------------------------------------------------------------------------------------------------|---|
| We (TPP) have developed a new app - 'Airmid' - which provides you with existing SystmOnline functionality plus lot<br>morel Try the new Airmid app now. You can log in with your SystmOnline username and password.                                                                                                    | 5 |
| Login<br>If you already have a username and password, enter them here.<br>If you do not have a username and password, contact your practice to register for SystmOnline.<br>Your session has expired. Log in again to continue using SystmOnline.<br>Username [rattymouse131241_15]<br>Password [                                              |   |
| <u>I've forgotten my password</u><br>Link Account<br>If you have been given an account ID and linkage information by your practice, you can sign up below.<br>Sign up<br>Third Party Linked Account<br>Reset Third Party Linked Accounts<br>Re-issue Third Party Lassphrase<br>For any further questions or assistance, contact your practice. |   |

## Step 2: Homepage – click 'manage online services'

| Appointments                                            | Medication                                                       | Records                                                             | Account                                           |
|---------------------------------------------------------|------------------------------------------------------------------|---------------------------------------------------------------------|---------------------------------------------------|
| Miss Ratty Mouse<br>ite of birth: 13 Dec 1941           | Woodlan<br>48-49 Bateman Stree<br>Usual GP: Dr A                 | ds Surgery<br>t, Cambridge, CB2 1LR<br>mirthini Nicholas            | General: 01223 69760                              |
| Coronavirus (COVID-19)                                  |                                                                  |                                                                     |                                                   |
| Get information about coror                             | avirus on NHS.UK                                                 |                                                                     |                                                   |
| Do not book a GP appointm<br>Stay at home and avoid clo | ent if you think you might have<br>se contact with other people  | coronavirus.                                                        |                                                   |
| Use the 111 coronavirus se                              | vice to see if you need medica                                   | l help                                                              |                                                   |
| Note: Grey                                              | links represent features which                                   | have been disabled by Woodland                                      | ls Surgery                                        |
| Tour A                                                  | ppointments                                                      | four medical                                                        | lion                                              |
| Book App<br>Future Ap                                   | ointment<br>pointments                                           | Request Medication<br>Outstanding Prescri                           | ption Requests                                    |
| Past Appo                                               | intments                                                         | Change Pharmacy                                                     |                                                   |
| Your F                                                  | ecords                                                           | Your Accoun                                                         | t                                                 |
| Patient Re                                              | ecord                                                            | Messages                                                            |                                                   |
| Summary<br>Childhood                                    | Patient Record<br>Vaccinations                                   | Change Contact De<br>Change Password                                | tails                                             |
| View Test                                               | Results                                                          | Manage Online Sen                                                   | rices                                             |
| Question                                                | aires                                                            | Link Account                                                        | sers                                              |
| Consent t                                               | o Share Settings                                                 | Reset Account<br>Account Information                                |                                                   |
|                                                         |                                                                  | Online Usage Audit                                                  |                                                   |
|                                                         | (                                                                | 51                                                                  |                                                   |
|                                                         |                                                                  |                                                                     |                                                   |
| We (TPP) have developed<br>morel Try the new            | a new app - 'Airmid' - which pr<br>Airmid app now. You can log i | ovides you with existing SystmOr<br>n with your SystmOnline usernam | nline functionality plus lots<br>ie and password. |

Step 3: When you click 'add' a message is sent direct to the practice so that we can begin the process to have your online medical activated. See <u>Subject Access Request</u> for full information on how we process these requests.

| Mins Patty Mouro                                                | Woodlands Su                                                                  |                                                                           | oporal: 01222 697600 |
|-----------------------------------------------------------------|-------------------------------------------------------------------------------|---------------------------------------------------------------------------|----------------------|
| Date of birth: 13 Dec 1941                                      | 48-49 Bateman Street, Cam<br>Usual GP: Dr Amirthi                             | ubridge, CB2 1LR<br>ni Nicholas                                           | eneral. 01223 037000 |
| Manage Online Se                                                | ervices                                                                       |                                                                           |                      |
| This is a list of the online ser<br>or remove your access to an | vices that patients and carers can re<br>y of the online services at Woodland | quest to use via SystmOnline. You ca<br>is Surgery using the table below. | n request to add     |
| You can request access to a<br>using this when it is made av    | n online service which is currently un<br>/ailable.                           | navailable at Woodlands Surgery to log                                    | g your interest in   |
| Service                                                         | Status                                                                        | Add/Remove                                                                |                      |
| Appointments                                                    | Not offered by Woodlands Surgery                                              | Request                                                                   |                      |
| Request Medication                                              | Available                                                                     | Remove                                                                    |                      |
| Summary Record                                                  | Available                                                                     | Remove                                                                    |                      |
| Detailed Coded Record                                           | Unavailable                                                                   | Add                                                                       |                      |
| Full Clinical Record                                            | Unavailable                                                                   | Add                                                                       |                      |
| Questionnaires                                                  | Available                                                                     | Pomove                                                                    |                      |
| Messaging                                                       | Not offered by Woodlands Surgery                                              | This service is controlled by Woodlands                                   | Surgery              |
| View Sharing Status                                             | Not offered by Woodlands Surgery                                              | This service is controlled by Woodlands                                   | Surgery              |
| Record Audit                                                    | Available                                                                     | This service is controlled by Woodlands                                   | Surgery              |
| change Filannacy                                                | onavailable to GMS registered patie                                           | This service is controlled by Woodlands                                   | Surgery              |

Step 4: This screen will confirm that your request has been sent correctly. We will be in touch once the service is added onto your account.

|                                                |                                                      |                                                      |                          | tr<br>Home H |  |
|------------------------------------------------|------------------------------------------------------|------------------------------------------------------|--------------------------|--------------|--|
| Appointments                                   | Medication                                           | Records                                              | Account                  |              |  |
| Miss Ratty Mouse<br>Date of birth: 13 Dec 1941 | Woodland<br>48-49 Bateman Street,<br>Usual GP: Dr An | s Surgery<br>Cambridge, CB2 1LR<br>nirthini Nicholas | General: 01223 697600    |              |  |
| Yor<br>The request will be<br>Back             | ur request has been<br>e reviewed by a member o      | sent to your praction<br>of staff before the service | ce.<br>e can be amended. |              |  |